# Bendro naudojimo žemėlapių naršyklės 3D

# Naudotojų instrukcija

Parengė: VĮ Žemės ūkio duomenų centras

# Turinys

| 1. | ĮŽA | ANGA                                     | 3  |
|----|-----|------------------------------------------|----|
|    | 1.1 | Paskirtis                                | 3  |
|    | 1.2 | Sąvokos ir sutrumpinimai                 | 3  |
| 2. | FUI | NKCINIŲ KOMPONENTŲ (VALDIKLIŲ) APRAŠYMAI | 4  |
|    | 2 1 |                                          | Δ  |
|    | 2.1 |                                          | 4  |
|    | 2.2 |                                          | 4  |
|    | 2.3 | PAGRINDINE VALDIKLIŲ JUOSTA              | 6  |
|    | 2.3 | 3.1 Pagalba                              | 6  |
|    | 2.3 | 3.2 Spausdinimas                         | /  |
|    | 2.3 | 3.3 Pasidalinti nuoroda                  | 7  |
|    | 2.3 | 3.4 Erdvinių duomenų identifikatorius    | 8  |
|    | 2.3 | 3.5 Keisti kameros padėtį                | 8  |
|    | 2.3 | 3.6 Šviesa ir šešėliai                   | 9  |
|    | 2.3 | 3.7 Aukščio profilis                     | 10 |
|    | 2.3 | 3.8 Matavimas                            | 11 |
|    | 2   | 2.3.8.1 Taškas                           | 12 |
|    | 2   | 2.3.8.2 Atkarpa                          | 12 |
|    | 2   | 2.3.8.3 Kreivė                           | 13 |
|    | 2   | 2.3.8.4 Plotas                           | 14 |
|    | 2   | 2.3.8.5 Tūris                            | 15 |
|    | 2.3 | 3.9 Statinių atsisiuntimas               | 16 |
|    | 2.3 | 3.10 Aukščio taškų atsisiuntimas         | 17 |
|    | 2.3 | 3.11 Erdvinių duomenų įkėlimas           | 18 |
|    | 2.3 | 3.12 3D vaizdų galerija                  | 19 |
|    | 2.3 | 3.13 Legenda                             | 20 |
|    | 2.3 | 3.14 Žemėlapio sluoksniai                | 20 |
|    | 2.4 | Navigacijos valdikliai                   | 20 |
|    | 2.5 | Vaizdo orientavimo (kameros) valdikliai  | 21 |
|    | 2.6 | BAZINIŲ ŽEMĖLAPIŲ VALDIKLIS              | 21 |
|    | 2.7 | Ραιεξκός ναι δικί ις                     |    |
|    |     |                                          |    |

# 1. Įžanga

#### 1.1 Paskirtis

Šio dokumento paskirtis yra supažindinti BNŽN 3D naudotojus su BNŽN 3D komponentais (valdikliais) ir pateikti instrukcijas, kaip komponentų (valdiklių) funkcijomis naudotis. Šioje naudotojų instrukcijoje yra aprašomi projekto metu sukurtos žemėlapių naršyklės

konfigūracijoje esantys valdikliai.

#### 1.2 Sąvokos ir sutrumpinimai

| Savaka ar          | Popičkinimop                                                                                     |  |  |  |  |  |  |  |  |  |
|--------------------|--------------------------------------------------------------------------------------------------|--|--|--|--|--|--|--|--|--|
| Sąvoka ar          | Padiskininas                                                                                     |  |  |  |  |  |  |  |  |  |
| sutrumpinimas      |                                                                                                  |  |  |  |  |  |  |  |  |  |
| 3D                 | matis                                                                                            |  |  |  |  |  |  |  |  |  |
| BNŽN               | Bendrojo naudojimo žemėlapių naršyklė                                                            |  |  |  |  |  |  |  |  |  |
| DB                 | Duomenų bazė                                                                                     |  |  |  |  |  |  |  |  |  |
| ED                 | Erdviniai duomenys                                                                               |  |  |  |  |  |  |  |  |  |
| EO                 | Erdvinis objektas                                                                                |  |  |  |  |  |  |  |  |  |
| EPTP               | Aplinkos ministerijos įgyvendinamas projektas "Pažangių el. paslaugų, susijusių su               |  |  |  |  |  |  |  |  |  |
|                    | teritorijų planavimu, plėtra"                                                                    |  |  |  |  |  |  |  |  |  |
| GIS                | Geografinė informacinė sistema                                                                   |  |  |  |  |  |  |  |  |  |
| IFC                | angl. International Foundation Class                                                             |  |  |  |  |  |  |  |  |  |
| IS                 | Informacinė sistema                                                                              |  |  |  |  |  |  |  |  |  |
| LandXML            | Specialus XML (angl. eXtensible Mark-up Language) duomenų failo formatas,                        |  |  |  |  |  |  |  |  |  |
|                    | saugojantis inžinerijos ir geodezinių matavimų duomenis.                                         |  |  |  |  |  |  |  |  |  |
| LOD1               | angl. Level of detail, skaitmeninio 3D modelio detalumas                                         |  |  |  |  |  |  |  |  |  |
| LOD2               | angl. Level of detail, skaitmeninio 3D modelio detalumas                                         |  |  |  |  |  |  |  |  |  |
| PĮ                 | Programinė įranga                                                                                |  |  |  |  |  |  |  |  |  |
| Sistema            | BNŽN 3D                                                                                          |  |  |  |  |  |  |  |  |  |
| TIIIS              | Topografijos ir inžinerinės infrastruktūros informacinė sistema                                  |  |  |  |  |  |  |  |  |  |
| Vartai, TPS vartai | Topografijos, inžinerinės infrastruktūros, teritorijų planavimo ir statybos elektroniniai vartai |  |  |  |  |  |  |  |  |  |

# 2. Funkcinių komponentų (valdiklių) aprašymai

Šiame skyriuje pateikiama BNŽN 3D valdiklių apžvalga, po kurios aprašoma kiekvieno įrankio lango struktūra ir veikimas.

## 2.1 BNŽN 3D valdiklių apžvalga

Žemiau paveikslėlyje pateikiamas bendras BNŽN 3D konfigūracijos vaizdas su viršutinėje meniu juostoje esančiais valdikliais ir žemėlapio lange įvairiose vietose išsidėsčiusiais pagalbiniais valdikliais:

- 1. Pagrindinė valdiklių juosta
- 2. Navigacijos valdikliai
- 3. Vaizdo orientavimo (kameros) valdikliai
- 4. Bazinių žemėlapių valdiklis
- 5. Paieškos valdiklis

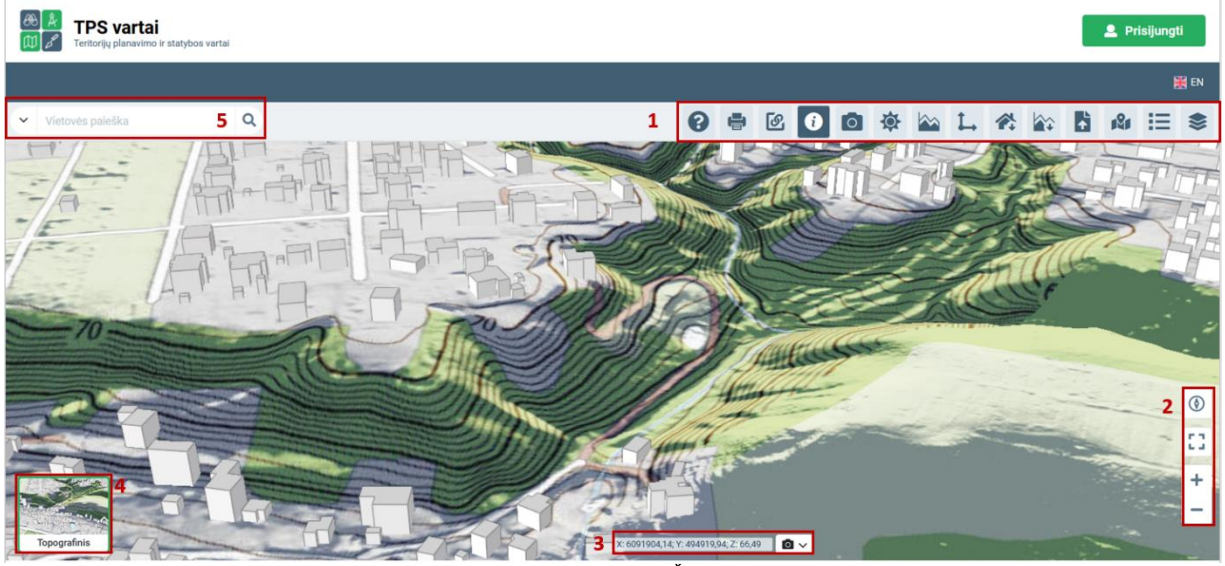

Pav. 1 BNŽN 3D vaizdas

## 2.2 Informacija, kaip valdyti žemėlapį

Pirmą kartą įėjus į žemėlapį, pateikiamas naudojimo sąlygų langas. Jeigu su viskuo sutinkama, lango apačioje uždedama varnelė ties "Susipažinau ir sutinku", bei spaudžiamas "Patvirtinti" mygtukas.

| TPS vartai        | a antisi                                                                                                    | 💄 Prisijungti |
|-------------------|----------------------------------------------------------------------------------------------------|---------------|
|                   |                                                                                                    | ^ <b>E</b> EN |
| Veterels passible | NAUDOJIMO SĄLYGOS<br>Bendrosios sąlygos<br>1.3. Dietaros żenietano sastekiam pateru hrps.//filis. Janosparstaw. Urngcól/Aconfe nami-18/57/demoklarg=1, trakic ir nuolatie priebling tekia V] bitanchių fyrinų ir georiformatikos centras "GB Centras",<br>urdinio amerei kodas 72/53/14/1, adresas sielių s. 6, OR109 Vinas (bitau - Su Lietuvos ženieliais traktytojas anda hadytojas galeja (bitau - Naudotoja) nerbotoje teritorijoje palojanka, netiimting, semokama,<br>paledeliam 3D Lietuvos ženieliam audotimo aphysus traktytojas sutekis 2D Lietuvos ženieliajos palosą aprijeti (bitau - Naudotoja) nerbotoje teritorijoje palojanka, netiimting, semokama,<br>modorni traksvija ir teritinų andorimu.<br>1.3. Jas dalo įsąli galma madotis 3D Lietuvos ženieliapas traktų šinta palosados palotinų audotis.<br>2.1. Jas dalo įsąli galma madotis 3D Lietuvos ženieliapas Naudotojas trai suspesajoriti su šieme dukumente pateiktomis Sąlygoms. Šios Sąlygos yra parogganis Sutartis tarp Naudotoja ir Trantytojo dil 3D Lietuvos ženieliapa kanta<br>palanga naudotim.                                                                                                    |               |
|                   | tetes naudotis 30 Lietuvos temelajos paslauga.<br>Naudojimosi tvarka<br>21.1 kaudodemasis 30 Lietuvos temelajos Naudotojas turtense:<br>21.1 pasložeti, kieksi konti, tenetikajos Naudotojas turtense:<br>21.1 pasložeti, kieksi konti kieksi nauros temelajos nauros temelajos katorios, pasločenai jedi timažiai objekta i antiniaritma panošti dozmensi i delinis naurodomis j 30 Lietuvos žemelajos esentį<br>turinį turinų autor autori imperiatoria i delinis naurosotinis j 30 Lietuvos žemelajos esentį<br>turinį turinų autori autori imperiatoria i delinis naurosotinis j 30 Lietuvos žemelajos esentį<br>turinį turinų autori autoris panošti dozmensi i delinis naurosotinis j 30 Lietuvos žemelajos esentį<br>turinį, turinų autori autori aut |               |
|                   | 12. 3. delinificipliciti nuovolas į ženilajos, tap kajo leidžia laio skajopos.<br>21.4. atlikti paistila, objektų identifikavimų ir rezultutų poržūkų bir naukcita kilu 30 Lietuva ženislagia paistikama funkcionalumu;<br>21.5. atlikti 30 Lietuvo ženielapis fragmento neitračinį spauschimą asmeniniam, nekomeniniam naukcjimul.<br>22. Naukdotamais 30 Lietuvo ženielapis haukotojas įpaisnegaja.                                                                                                    | ()<br>[]<br>+ |
| A                 | Pav. 2 Naudojimo sąlygų langas                                                                                                    | -             |

Informacija apie žemėlapį ir aktualios nuorodos pateikiamos paspaudus ant pagalbos valdiklio

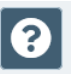

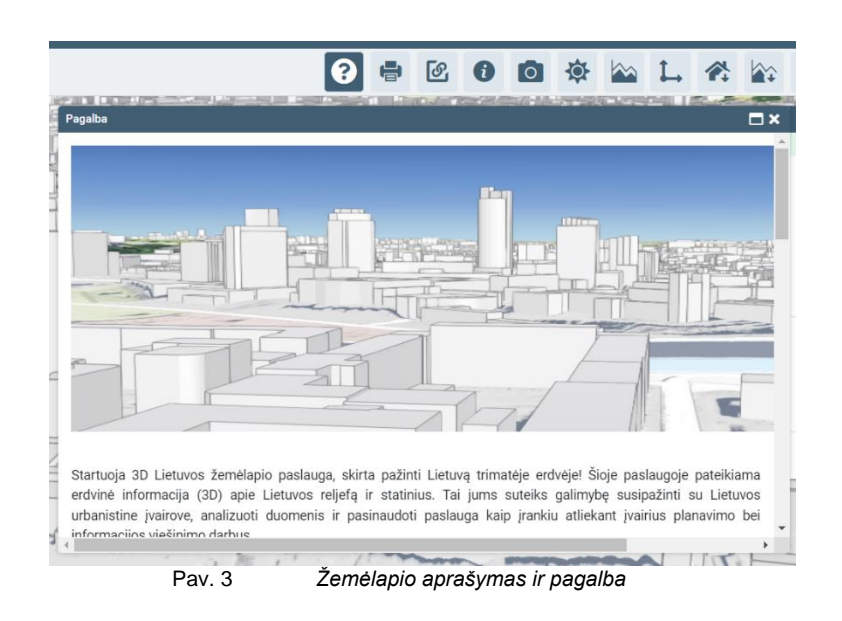

#### Žemėlapis valdomas pelės pagalba:

- 1. Vaizdas erdvėje pastumiamas įspaudus kairijį pelės mygtuką ir tempiant į norimą vietą.
- Vaizdą pasukti galima laikant įspaudus dešinį pelės mygtuką ir pastumiant vaizdą į norimą poziciją.
- 3. Žemėlapio mastelis keičiamas pelės ratuko pagalba.

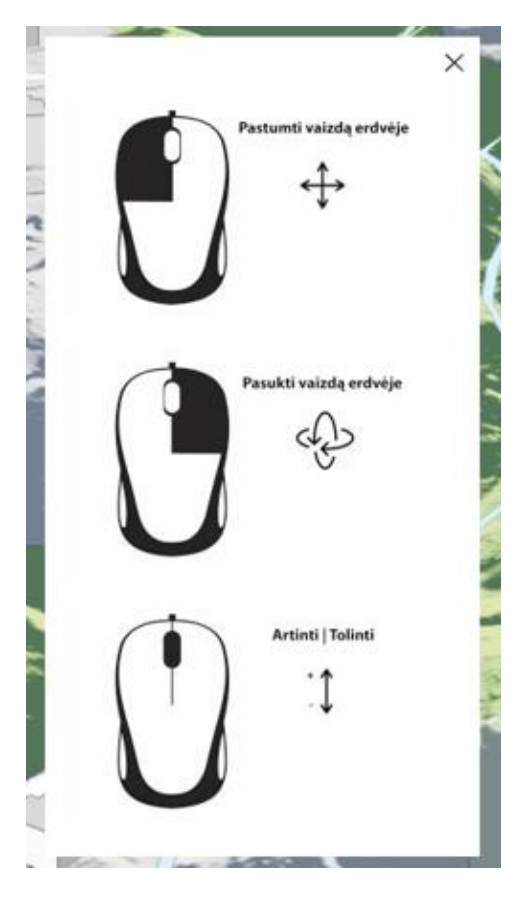

Pav. 4 Navigacija 3D žemėlapyje

# 2.3 Pagrindinė valdiklių juosta

| Eil.<br>Nr. | lkonėlė    | Pavadinimas                       |  |  |  |  |  |
|-------------|------------|-----------------------------------|--|--|--|--|--|
| 1.          | •          | Pagalba                           |  |  |  |  |  |
| 2.          | Ð          | Spausdinimas                      |  |  |  |  |  |
| 3.          | ত          | Pasidalinti nuoroda               |  |  |  |  |  |
| 4.          | 0          | Erdvinių duomenų identifikatorius |  |  |  |  |  |
| 5.          |            | Keisti kameros padėtį             |  |  |  |  |  |
| 6.          | <b>\$</b>  | Šviesa ir šešėliai                |  |  |  |  |  |
| 7.          |            | Aukščio profilis                  |  |  |  |  |  |
| 8.          | 1          | Matavimas                         |  |  |  |  |  |
| 9.          | <b>*</b>   | Statinių atsisiuntimas            |  |  |  |  |  |
| 10          |            | Aukščio taškų atsisiuntimas       |  |  |  |  |  |
| 11          |            | Erdvinių objektų įkėlimas         |  |  |  |  |  |
| 12          | <b>191</b> | 3D vaizdų galerija                |  |  |  |  |  |
| 13          | :=         | Legenda                           |  |  |  |  |  |
| 14          | *          | Žemėlapio sluoksniai              |  |  |  |  |  |

# 2.3.1 Pagalba

Pagalbos valdiklis pateikia naudotojui pagalbinę informaciją ir instrukcijas, atsisiunčiamus failus ar nuorodas į kitus šaltinius.

Dešiniajame viršutiniame kampe esančiomis ikonėlėmis pagalbos langą galima arba išdidinti 🗖, arba uždaryti 🔀 .

| Pagalba                                                                                                    |                                                             | ANT HILLING                          | and an a                             | -                             | 10-MA-3                         |                                |                                    |                                  | 2.40                           |                   |
|----------------------------------------------------------------------------------------------------|-------------------------------------------------------------|--------------------------------------|--------------------------------------|-------------------------------|---------------------------------|--------------------------------|------------------------------------|----------------------------------|--------------------------------|-------------------|
|                                                                                                    |                                                             |                                      |                                      | Hen                           |                                 |                                |                                    |                                  |                                |                   |
|                                                                                                    |                                                             | -<br>                                |                                      |                               |                                 |                                | #J]]]]e                            | Shee                             | e estar a                      |                   |
|                                                                                                    |                                                             |                                      |                                      |                               |                                 |                                |                                    |                                  |                                | 着上                |
|                                                                                                    | 50                                                          |                                      | 1                                    | F                             |                                 | 2                              |                                    |                                  |                                |                   |
|                                                                                                    |                                                             | 1                                    |                                      | 17                            | /                               | /                              |                                    | Í                                | -                              |                   |
| Startuoja 3D Lietuvos žemėla<br>erdvinė informacija (3D) api<br>urbanistine įvairove, analizuo<br>informacija, vicžinima darbus | apio paslauga, sk<br>e Lietuvos reljefą<br>ti duomenis ir p | irta pažin<br>ir statir<br>asinaudot | iti Lietuv<br>iius. Tai<br>ti paslau | ą trimat<br>jums s<br>ga kaip | ėje erdv<br>uteiks g<br>įrankiu | vėje! Ši<br>galimyt<br>atlieka | ioje pasi<br>pę susip<br>ant įvair | laugoje<br>bažinti s<br>rius pla | pateikia<br>su Lietu<br>navimo | ima<br>vos<br>bei |

#### 2.3.2 Spausdinimas

Spausdinimo valdiklis leidžia sugeneruoti matomo vaizdo failą PDF arba PNG formatais. Galima rinktis tarp A4 paversto arba A4 statmeno šablono. Įvedus žemėlapio pavadinimą į formoje esantį laukelį, tokiu pavadinimu bus pavadintas PDF ar PNG matomas žemėlapis ir sugeneruotas failas.

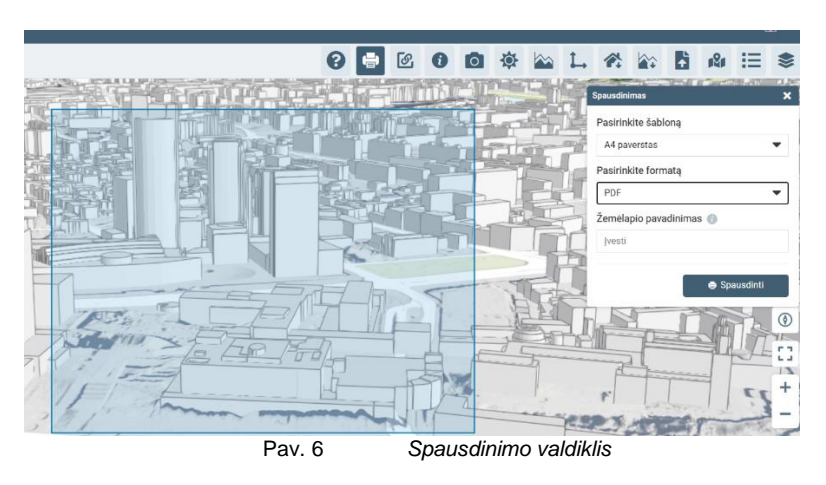

#### 2.3.3 Pasidalinti nuoroda

Nuorodos pasidalinimo valdiklis leidžia suformuoti matomo 3D vaizdo, išlaikant stebėtojo ir

stebėjimo taško padėtis, vaizdo parametrus ir vaizdo turinį nuorodą (URL) ir ją nukopijuoti 🔎 į laikinąją kompiuterio atmintį.

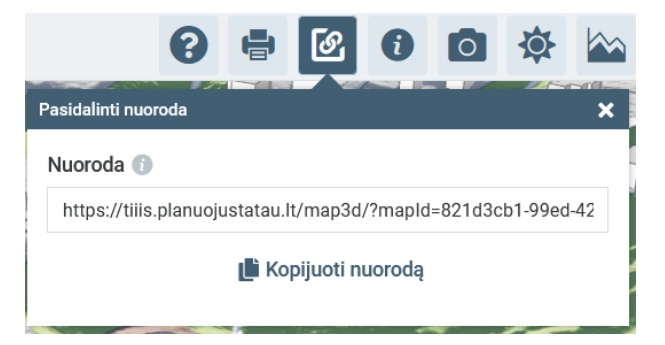

|  | Naudotojų instrukcija | Data: 2023-02-24 |
|--|-----------------------|------------------|
|--|-----------------------|------------------|

Pav. 7 Pasidalinti nuoroda valdiklis

#### 2.3.4 Erdvinių duomenų identifikatorius

Valdiklis pateikia informaciją apie objektą, kuris buvo identifikuotas (pažymėtas) žemėlapyje. Norint objektą priartinti ir centruoti žemėlapyje, reikia paspausti mygtuką "Priartinti".

|           | _      | _                                               |              |          | _        |           |            | _            | _                | _                  | _                    | _             |   |
|-----------|--------|-------------------------------------------------|--------------|----------|----------|-----------|------------|--------------|------------------|--------------------|----------------------|---------------|---|
|           | 0      | •                                               | ଜ            | i        | 0        | \$        |            | $\mathbf{L}$ | 4                |                    |                      | 181           | E |
|           |        |                                                 |              |          | 1        |           | Se la      | 2            |                  | á                  |                      |               |   |
|           | Erdvin | ių duomo                                        | enų identifi | katorius | Pasirink | cta vieta | X: 60628   | 78,25 Y: 1   | 582436,0         | 2                  |                      |               | × |
|           | ∧ Pa   | astatai                                         |              |          | (1)      | AP        | SKRITIS:   |              |                  | Vilniaus           | apskr.               |               | R |
|           | ^      | <ul> <li>Lietuvos pastatai 3D (LOD1)</li> </ul> |              |          |          |           | VIVALDYB   |              | Vilniaus m. sav. |                    |                      |               |   |
|           |        |                                                 |              |          |          | SEM       | SENIŪNIJA: |              |                  | Šnipiškių sen.     |                      |               | 1 |
|           |        |                                                 |              |          |          | GY        | VENVIETĖ   | 2            |                  | Vilniaus           | m.                   |               |   |
|           |        |                                                 |              |          |          | LOI       | D:         |              |                  | 1,000000           |                      |               |   |
|           |        |                                                 |              |          | KO       | KODAS:    |            |              | 2600             |                    |                      | 1             |   |
|           |        |                                                 |              |          |          | Tũr       | is:        |              |                  | 0,00000            | D                    |               |   |
| A PAL     | 7      |                                                 |              |          |          | glo       | balid:     |              |                  | (B60B50<br>AC79-AC | 2C-9962-<br>05475202 | 4BC1-<br>E60} | 1 |
| - FRO FER | 4      |                                                 |              | 1        | U        | Pri       | edai:      | ar Nuc       | ZH               |                    |                      | 211           |   |
|           |        | Pav.                                            | 8            | 0        | bjektų   | ider      | ntifikav   | rimas        |                  |                    |                      |               |   |

#### 2.3.5 Keisti kameros padėtį

Valdiklis leidžia naudotojui nurodyti stebėtojo padėties tašką (koordinates) arba keisti stebėjimo kampą slankikliu. Įvedus nustatymus, atitinkamai pagal juos suorientuojamas 3D vaizdas ekrane.

| North State | Keisti kameros p | padėtį        | Stebàtoi | pozicija | × |  |  |
|-------------|------------------|---------------|----------|----------|---|--|--|
|             | Padètis          | os padens     |          |          |   |  |  |
|             | X, m:            | 6062099,68    |          |          |   |  |  |
|             | Y, m:            | 581876,22     |          |          |   |  |  |
|             | Aukštis, m:      | 358,65        |          |          |   |  |  |
|             | Kamera           |               |          |          |   |  |  |
| Z CF        | Aukštis, m:      | $\rightarrow$ |          | 358.65   |   |  |  |
| EL          | Kryptis, °:      |               |          | 35.47    |   |  |  |
| E.F         | Kampas, °:       |               |          | 77.83    |   |  |  |
| 12          | Matymo kam       | ipas, °:      |          | 55.00    |   |  |  |

### Galima nustatyti šiuos parametrus:

- 1. Padėtį.
  - 1.1. Koordinates (X, Y)
  - 1.2. Aukštį (Z, metrais). Galima nustatyti ir įrašius skaitinę reikšmę, ir nustačius slankikliu.
- 2. Kameros poziciją.
  - 2.1. Aukštį (metrais) Galima nustatyti ir įrašius skaitinę reikšmę, ir nustačius slankikliu.

- 2.2. Kryptį (laipsniais).
- 2.3. Kampą (laipsniais).
- 2.4. Matymo kampą (laipsniais).

|            | Keisti kameros p | adėtį      |                    |
|------------|------------------|------------|--------------------|
|            | Kamero           | os padėtis | Stebėtojo pozicija |
| - <b>1</b> | Padėtis          |            |                    |
|            | 🛛 X, m:          | 6090512,84 |                    |
|            | Y, m:            | 494545,70  |                    |
|            | Aukštis, m:      | 35,28      |                    |
|            | Kamera           |            |                    |
| -          | Aukštis, m:      | +          | 35.28              |
|            | Kryptis, °:      | +          | 26.07              |
|            | Kampas, °:       |            | 86.53              |
|            | Matymo kam       | pas, °:    | 55.00              |

Pav. 10

Pastatas matomas iš šono.

| ٩    |               |                       | 0           | <b>e</b> 🕑 | 0                  |  |  |
|------|---------------|-----------------------|-------------|------------|--------------------|--|--|
|      |               | Keisti kameros padėtį |             |            |                    |  |  |
|      |               | Kamer                 | os padėtis  | Stebé      | Stebėtojo pozicija |  |  |
|      |               | Padėtis               |             |            |                    |  |  |
|      |               | X, m:                 | 6090581,66  |            |                    |  |  |
|      |               | Y, m:                 | 494577,74   |            |                    |  |  |
|      |               | Aukštis, m:           | 87,24       |            |                    |  |  |
|      |               | Kamera                |             |            |                    |  |  |
|      |               | Aukštis, m:           |             |            | 87.24              |  |  |
|      |               | Kryptis, ":           | +           |            | 15.42              |  |  |
|      |               | Kampas, °:            |             |            | 0.50               |  |  |
|      |               | Matymo kam            | npas, °:    |            | 49.00              |  |  |
| Pav. | 11 Pastatas r | natomas               | iš viršaus. |            |                    |  |  |

Vaizdas atstatomas į pradinį, paspaudus mygtuką

Atstatyti vaizdą

#### 2.3.6 Šviesa ir šešėliai

Valdiklis leidžia keisti 3D aplinkos apšvietimą imituojant saulės judėjimą. Naudotojas valdiklyje gali nurodyti konkretų dienos laiką (valandas, minutes) ir konkrečią datą (metus, mėnesį ir dieną). Paspaudus ant paleidimo mygtuko 🔍, imituojamas saulės judėjimo kitimas laike pradedant nuo nustatytų laiko ir datos parametrų.

| <b>+</b>   | ଜ        | 0          | 0      | ₿        |                | <b>L</b> →                             | 1       |    |
|------------|----------|------------|--------|----------|----------------|----------------------------------------|---------|----|
| Dienos     | šviesa i | r šešėliai |        |          |                |                                        |         | ×  |
| Apšv       | vietima  | as         |        |          | 6:08           |                                        |         |    |
| I<br>00:00 | 1 1      | 06:00      | 1      | <br>2:00 | 0<br>18:00     | · · ·                                  | 0:00    |    |
|            |          |            | 2020-1 | 1-04     |                | `````````````````````````````````````` |         |    |
| - F        | Rodyti š | ešėlius    |        |          |                |                                        |         |    |
|            | Pa       | v. 12      |        | Švies    | A6<br>sos ir š | ešėlių                                 | valdikl | is |

Papildomai naudotojas gali pažymėti, kad 3D vaizde būtų rodomi ir šešėliai 🔽 Rodyti šešėlius .

#### 2.3.7 Aukščio profilis (laikinai apribota)

Aukščio profilio valdiklis leidžia naudotojui:

 Nustatyti aukštį viename taške. Spaudžiama ant mygtuko "Dėti tašką" ir 3D vaizde padėjus tašką, gaunama informacija apie tašką.

| Aukščie                                                                                                    | o profilis                                                                                            | □×               |  |  |  |  |
|----------------------------------------------------------------------------------------------------|----------------------------------------------------------------------------------------------------|------------------|--|--|--|--|
|                                                                                                    | Aukštis taške                                                                                         | Linijos profilis |  |  |  |  |
|                                                                                                    | Néra pasi                                                                                             | rinktų taškų     |  |  |  |  |
| 6                                                                                                    | Pasirinkite "Dėti tašką" ir pažymėkite norimą tašką<br>žemėlapyje. Galite žymėti daugiau nei 1 tašką. |                  |  |  |  |  |
|                                                                                                    |                                                                                                    | •" Dėti tašką    |  |  |  |  |
| Aukščio                                                                                                    | profilis                                                                                              | □×□              |  |  |  |  |
|                                                                                                    | Aukštis taške                                                                                         | Linijos profilis |  |  |  |  |
| 1. Taškas (x: 6124652,70; y: 391473,27; z: 41,80):<br>- Reljefo aukštis: 34,45 m<br>- Objekto aukštis: 7,35 m<br>- Bendras aukštis: 41,80 m |                                                                                                    |                  |  |  |  |  |
|                                                                                                    | •∾ Dėti tašk                                                                                          | ą 🕒 Išvalyti     |  |  |  |  |

• Gauti linijos profilį. Spaudžiama ant mygtuko "Brėžti liniją".

| Naudotojų instrukcija |                                                       |                         | Data:  | 2023-02-24 |
|-----------------------|-------------------------------------------------------|-------------------------|--------|------------|
|                       |                                                       |                         |        |            |
|                       | Aukščio profilis                                      |                         | □×     |            |
|                       | Aukštis taške                                         | Linijos profilis        |        |            |
|                       |                                                       |                         |        |            |
|                       |                                                       |                         |        |            |
|                       |                                                       |                         |        |            |
|                       |                                                       |                         |        |            |
|                       | Néra pasie                                            | ekiamo profilio.        |        |            |
|                       |                                                       |                         | 1      |            |
|                       |                                                       |                         |        |            |
|                       | 🔽 Reljefas                                            |                         | $\sim$ |            |
|                       | 3D objektai                                           |                         | $\sim$ |            |
|                       |                                                       |                         |        |            |
|                       | Pasirinkite "Brėžti linija<br>trajektoriją žemėlapyje | į" ir nubrėžkite norimą |        |            |
|                       |                                                       | ↔ Bréžti linija         |        |            |

Pav. 14 Aukščio profilis: Linijos profilis

3D vaizde nubrėžus liniją, gaunama vizuali ir tekstinė informacija apie linijos profilį. Pateiktame grafiniame profilio vaizde galima interaktyviai pelyte slinkti profiliu ir gauti detalesnę informaciją bei matyti vietą žemėlapyje.

| kščio profilis |                 | ⊐ ×                  | PULL V                   |
|----------------|-----------------|----------------------|--------------------------|
| Aukštis taš    | ške             | Linijos profilis     | 11-116                   |
| 5 m            |                 | :<br>                |                          |
| 50 m           | 100 m 150 m     | 200 m 250 m          | Est A                    |
| Reljefas       |                 | $\sim$               |                          |
| 🗹 3D objektai  |                 | $\sim$               | 140 11-                  |
|                | ↔ Brėžti liniją | 🖨 Išvalyti           |                          |
| F              | Pav. 15         | Aukščio profilio lar | ngo ir žemėlapio vaizdas |

Jei varnelėmis pažymėta, rodomi ir reljefo, ir 3D objektų profiliai. Juos išskleidus, pateikiama detalesnė informacija.

| 🗸 Reljefas             |                    |             | $\sim$ |
|------------------------|--------------------|-------------|--------|
| Ilgis                  | Padidėjimas        | Sumažėjimas |        |
| 198,0 m                | 15,4 m             | 31,2 m      |        |
| Mažiausią reikšmę      | Didžiausia         | Vidurkis    |        |
| 43,8 m                 | 61,4 m             | 56,0 m      |        |
| Didžiausias pasvirimas | Pasvirimo vidurkis |             |        |
| ↑19,0° ↓30,0°          | ↑8,5° ↓10,7°       |             |        |
| 3D objektai            |                    |             | $\sim$ |

Pav. 16 Detali informacija apie reljefą nubrėžtos linijos pjūvyje

#### 2.3.8 Matavimas

Matavimo valdiklis apima keletą matavimo pasirinkimų:

- 1. Taškas
- 2. Atkarpa

- 3. Kreivė
- 4. Plotas
- 5. Tūris

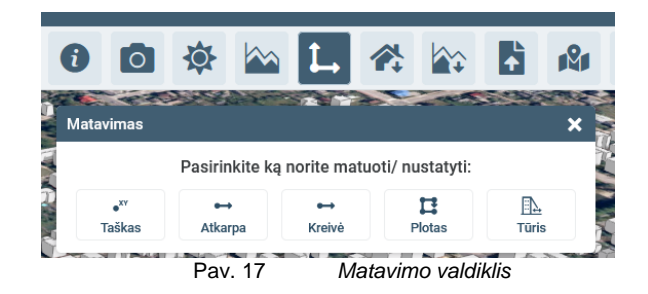

#### 2.3.8.1 Taškas

Žemėlapyje padėjus tašką, gaunamos taško x, y, z koordinatės, kurias galim nusikopijuoti erati arba išvalyti.

| Matavimas                                                             |                                            |                                                        |                                   | ×                   |
|-----------------------------------------------------------------------|--------------------------------------------|--------------------------------------------------------|-----------------------------------|---------------------|
|                                                                       | Sužin                                      | oti taško koord                                        | inates                            |                     |
| ● <sup>xv</sup><br>Taškas                                             | ↔<br>Atkarpa                               | ●→<br>Kreivė                                           | Plotas                            | Tūris               |
| i Pažymė                                                              | kite tašką žen                             | nėlapyje                                               |                                   |                     |
| XYZ (LKS): -                                                          |                                            |                                                        |                                   |                     |
|                                                                       |                                            |                                                        |                                   |                     |
| Pa                                                                    | av. 18                                     | Taško ko                                               | ordinačių ga                      | vimas               |
| Pa                                                                    | av. 18                                     | Taško ko                                               | ordinačių ga                      | vimas               |
| Pa                                                                    | av. 18                                     | Taško kod                                              | ordinačių ga                      | vimas               |
| e<br>atavimas                                                         | av. 18                                     | Taško kod                                              | ordinačių ga                      | vimas               |
| Pa<br>atavimas                                                        | av. 18<br>Sužino                           | Taško koo                                              | ordinačių ga<br>linates           | vimas               |
| e<br>latavimas<br>• <sup>xv</sup><br>Taškas                           | av. 18<br>Sužino<br>Atkarpa                | Taško koo<br>oti taško kooro<br>Kreivė                 | ordinačių ga<br>linates<br>Plotas | vimas<br>><br>Tūris |
| Pa<br>latavimas<br>• <sup>xv</sup><br>Taškas<br>XYZ (LKS): <b>612</b> | av. 18<br>Sužino<br>Atkarpa<br>24691,71; 3 | Taško koo<br>oti taško koorc<br>Kreivė<br>91204,27; 48 | ordinačių ga<br>linates<br>Plotas | vimas               |

#### 2.3.8.2 Atkarpa

Žemėlapyje nubraižius tiesę (užbaigiama dviem paspaudimais), pateikiamas tiesioginis, horizontalus ir vertikalus atstumai.

Valdiklyje galima pasirinkti norimus matavimo vienetus: mm, cm, m, km.

Taip pat atstumo reikšmes galima nukopijuoti ጦ arba išvalyti.

|                                             | Matuo                                   | oti atstumą at | karpa           |                     |
|---------------------------------------------|-----------------------------------------|----------------|-----------------|---------------------|
| ● <sup>xv</sup><br>Taškas                   | ↔<br>Atkarpa                            | ↔<br>Kreivė    | Plotas          | <u>⊟</u> ⊾<br>Tūris |
| askas                                       | Atkarpa                                 | Kreive         | Plotas          | Turis               |
|                                             |                                         |                |                 |                     |
|                                             |                                         |                |                 |                     |
| i) Pradėk                                   | ite brėžti liniją ž                     | emėlapyje. Užt | paikite dvigubu |                     |
| i) Pradėk<br>paspau                         | ite brėžti liniją ž<br>Idimu            | emėlapyje. Užt | paikite dvigubu |                     |
| Pradėk<br>paspau<br>stumas erd <sup>a</sup> | ite brėžti liniją ž<br>Idimu<br>vėje: - | emėlapyje. Užt | paikite dvigubu |                     |
| Pradėk<br>paspau<br>stumas erd              | ite brėžti liniją ž<br>Idimu<br>vėje: - | emėlapyje. Užt | paikite dvigubu |                     |

Pav. 20 Tiesės atstumo gavimas

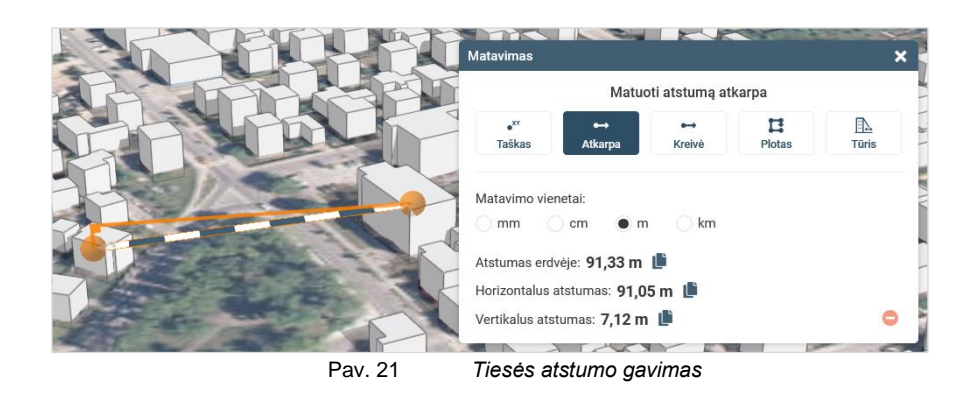

2.3.8.3 Kreivė

Žemėlapyje nubraižius kreivę, pateikiamas tiesioginis atstumas. Valdiklyje galima pasirinkti norimus matavimo vienetus: mm, cm, m, km.

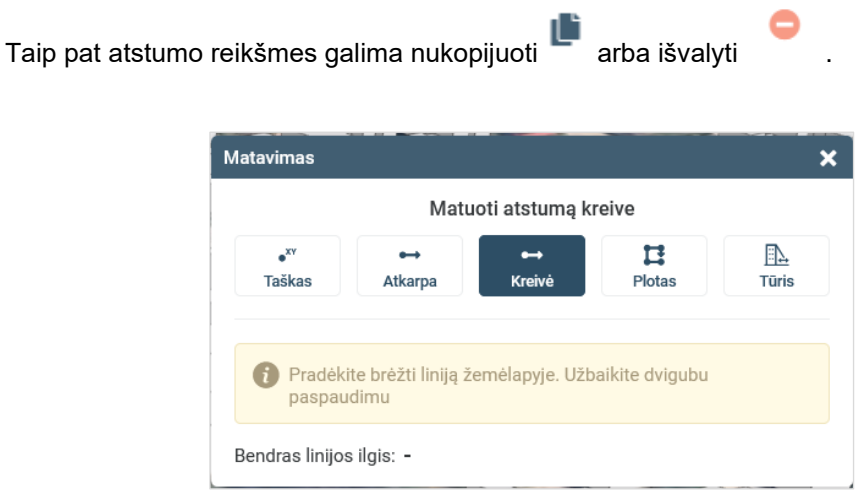

Pav. 22 Kreivės atstumo gavimas

Data: 2023-02-24

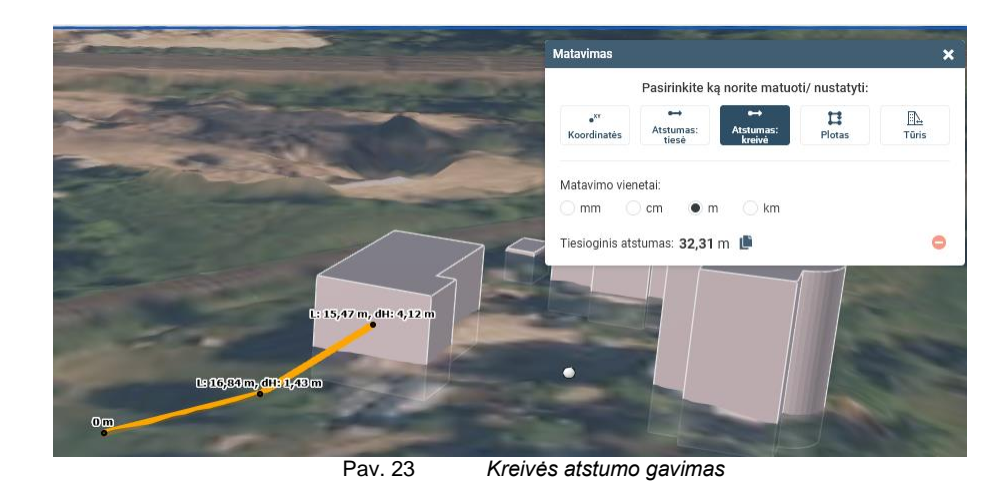

2.3.8.4 Plotas

Daugiakampis žemėlapyje nubraižomas padedant žemėlapyje daugiakampio viršūnes (užbaigiama dviem greitai paspaudimais). Pateikiamas perimetras ir plotas.

Galima pasirinkti matavimo vienetus: kvadratinius metrus (m<sup>2</sup>), kvadratinius centimetrus (cm<sup>2</sup>), arus (a), hektarus (ha) ir kvadratinius kilometrus (km<sup>2</sup>).

![](_page_13_Picture_6.jpeg)

![](_page_13_Picture_7.jpeg)

| tojų instrukcija                        | Data: 2023-02-24                |
|-----------------------------------------|---------------------------------|
|                                         |                                 |
| Matavimas                               | ×                               |
| Matuati plata                           |                                 |
|                                         | 0,10 m                          |
| Taškas Atkarpa Kreivė Plotas            | EA<br>Tūris                     |
| /                                       | <b>П</b>                        |
| Pradékite bréžti daugiakampį žemėlapyje |                                 |
| Perimetras: -                           |                                 |
| Plotas: -                               |                                 |
|                                         | 11 10 10 10 10                  |
| Matavimas                               |                                 |
|                                         |                                 |
| Matuoti plotą                           | 92,99 m                         |
| • <sup>xv</sup> ↔ ↔ C                   |                                 |
|                                         | 406,82 m <sup>2</sup>           |
|                                         |                                 |
| paviršiaus plotas.                      | one                             |
| Matavimo vienetai:                      |                                 |
| cm² • m² a ha km²                       |                                 |
| Perimetras: 92 99 m                     |                                 |
| Plotas: 406.82 m <sup>2</sup>           |                                 |
|                                         | Harrison                        |
|                                         | 3 1 1 man diand                 |
| Pav. 25                                 | Ploto informacijos gavimo eiga. |

### 2.3.8.5 Tūris

Tūris braižomas panašiai, kaip plotas, dedant ploto viršūnes žemėlapyje. Tūrius galima braižyti ant pastatų ir ant žemės paviršiaus. Nubraižius, tūris interaktyviai iškeliamas iki norimo aukščio įvedus formoje aukščio reikšmę, taip pat galima nurodyti įgilinimo aukštį.

| Matavimas                                                              |                     |           | ×       |  |  |  |  |
|------------------------------------------------------------------------|---------------------|-----------|---------|--|--|--|--|
|                                                                        | Matuoti tūrį        |           |         |  |  |  |  |
| • <sup>XY</sup> ↔<br>Taškas Atkarp                                     | ↔<br>Kreivė         | Plotas    | Tūris   |  |  |  |  |
| Nurodykite tūrio matavimo metodą:<br>Nevertinant reljefo Pagal reljefą |                     |           |         |  |  |  |  |
| Pradékite bréžti d                                                     | laugiakampį žemėlap | yje       |         |  |  |  |  |
| Matavimo vienetai:                                                     |                     |           |         |  |  |  |  |
| ⊂ cm³ ● m³                                                             | km³                 |           |         |  |  |  |  |
| Įgilinimo aukštis:                                                     | 0 \$                | m         |         |  |  |  |  |
| Aukštis:                                                               | 1                   | m 🎩       |         |  |  |  |  |
| Bendras aukštis:                                                       | - m 🕒               |           |         |  |  |  |  |
| Plotas:                                                                | -                   |           |         |  |  |  |  |
| Tūris:                                                                 | - m³ 🌓              |           |         |  |  |  |  |
| Pav. 26                                                                | Tūrio inf           | ormacijos | gavimas |  |  |  |  |

![](_page_15_Picture_2.jpeg)

## 2.3.9 Statinių atsisiuntimas (laikinai apribota)

Valdiklis leidžia atsisiųsti žemėlapyje parinktus pastatus. Pasirinkti galima arba nurodant teritoriją arba interaktyviai pažymint po vieną pastatą.

Galima pasirinkti vieną iš šių duomenų atsisiuntimo formatų: DWG, SHP, KML.

| 🕶 Žvmėti plotu                                               |                       |                    |
|--------------------------------------------------------------|-----------------------|--------------------|
|                                                              | • Lynneu              |                    |
| 6 Pažvmėkite pastatus                                        | žemėlapvie, kuriuos   | norite atsisiusti. |
|                                                              |                       | 6                  |
| Vienu kartu leidžiama                                        | a atsisųti daugiausia | 100 pastatų.       |
| Vienu kartu leidžiama                                        | a atsisųti daugiausia | 100 pastatų.       |
| Vienu kartu leidžiama<br>asirinkite pastatų formatą:         | a atsisųti daugiausia | 100 pastatų.       |
| Vienu kartu leidžiam<br>asirinkite pastatų formatą:<br>• DWG | a atsisųti daugiausia | 100 pastatų.       |

Žymint plotu , žemėlapyje brėžiamas norimos teritorijos plotas, kuris užbaigiamas paspaudus paskutiniame taške du kartus.

|                                      |          | ₫ Žymėti plotu               | • <sup></sup> ‴ Žymėti |              |
|--------------------------------------|----------|------------------------------|------------------------|--------------|
|                                      |          | Objekto iden                 | fitikatorius           | GKODAS       |
|                                      | ~        | 61532                        |                        | -            |
|                                      | *        | 260129                       |                        |              |
|                                      | -        | 260130                       |                        | 17 C         |
|                                      | <b>V</b> | 260132                       |                        |              |
|                                      | -        | 260133                       |                        | <i>a</i> .   |
| 11                                   |          | 260134                       |                        |              |
| 10                                   | Pasiri   | inkite pastatų form<br>• DWG | natą:                  | ○ KML        |
| X: 6124656.41; Y: 391205.13; 7: 34.2 |          |                              | 😑 Išvalyti             | よ Atsisiųsti |

#### •™ Žymėti

spaudžiamas norint pasirinkti vieną pastatą žemėlapyje.

| THE SOLAR | Statinių at | sisiuntimas      |              | ×            |
|-----------|-------------|------------------|--------------|--------------|
|           | <b>H</b>    | Žymėti plotu     | .∾ Žymėti    |              |
|           | ~           | Objekto iden     | fitikatorius | GKODAS       |
|           | ~           | 260133           |              |              |
|           | Pasirink    | ite pastatu forr | mata:        |              |
|           | (           | • DWG            | . O SHP      | О КМЦ        |
|           |             |                  | ⊖ Išvalyti   | 🕹 Atsisiųsti |

Pav. 30 Vieno statinio pasirinkimas žemėlapyje

Pažymėjus ir nustačius reikiamus parametrus, spaudžiamas mygtukas "Atsisiųsti". Naudotojui sistema pateikia sugeneruotą failą su duomenimis pasirinktu formatu.

Pastatų pasirinkimą galima išvalyti, paspaudus mygtuką "Išvalyti".

#### 2.3.10 Aukščio taškų atsisiuntimas (laikinai apribota)

Valdiklis leidžia atsisiųsti aukščio taškus žemėlapyje nurodytoje teritorijoje.

Galima pasirinkti vieną iš šių duomenų atsisiuntimo formatų: DWG, SHP.

Įvedus teritoriją ir nustačius reikiamus parametrus, spaudžiami mygtukai "Atsisiųsti". Naudotojui sistema pateikia sugeneruotą failą su duomenimis pasirinktu formatu.

| Naudotojų instrukcija |                                                        | Data: 2            | 2023-02-24 |
|-----------------------|--------------------------------------------------------|--------------------|------------|
|                       |                                                        |                    |            |
|                       |                                                        |                    |            |
|                       |                                                        |                    |            |
|                       |                                                        | 1.6.0              |            |
| Auk                   | ščio taškų atsisiuntimas                               | :                  | ĸ          |
|                       | <u>×</u>                                               |                    |            |
|                       | 🖬 Zymėti plotą                                         |                    |            |
|                       |                                                        |                    |            |
| 1                     |                                                        |                    |            |
|                       | <ul> <li>Noredami atsisiųsti aukscių duomen</li> </ul> | is turite pazymeti |            |
|                       | рюца денненарује                                       |                    |            |
|                       |                                                        |                    |            |
|                       |                                                        |                    |            |
| Pa                    | isirinkite taskų formatą:                              |                    |            |
|                       | • DWG SHP                                              |                    |            |
|                       |                                                        |                    |            |
| 5                     |                                                        | 🚦 Atsisiųsti       |            |
|                       |                                                        |                    |            |
|                       | Pav. 31 Aukščio taškų                                  | atsisiuntimas      |            |

Yra taikomi įvedamos teritorijos ploto ribojimai. Todėl jei įvedamas per didelė teritorija (virš 10000 m²), naudotojas gauna įspėjantį pranešimą.

![](_page_17_Picture_2.jpeg)

Pav. 32 Pranešimas apie įvedamos teritorijos dydžio ribojimą

#### 2.3.11 Erdvinių duomenų įkėlimas

Valdiklis leidžia naudotojui savo turimą ir nurodytą DWG, IFC ar LandXML failą įkelti ir atvaizduoti žemėlapyje.

![](_page_17_Picture_6.jpeg)

Įkėlus failą, jame esantį objektą galima įbraižyti pagal originalias koordinates, taip pat galima vietą bei altitudę įbrėžti žemėlapyje.

| Naudotojų instrukcija    |                                                                                   | Data:                | 2023-02-24 |
|--------------------------|-----------------------------------------------------------------------------------|----------------------|------------|
| Erdvinių objektų įkėli   | mas                                                                               |                      | ×          |
| i Pasirinkite            | e vietą žemėlapyje.                                                               |                      |            |
| 🔒 ļkelti failu           | IS                                                                                |                      |            |
| Failas                   | Pakeisti vietą<br>žemėlapyje                                                      | Nurodyta<br>vieta    | Veiksmai   |
| Nr. 1.<br>rezultatas.zip | <ul> <li>į originalią</li> <li>įbrėžti vietą</li> <li>įbrėžti altitudę</li> </ul> | Originali            | Pašalinti  |
|                          | RI                                                                                | Įkelti į žemėlapį    | 🖨 Išvalyti |
|                          | Pav. 34 Objektų                                                                   | ı įkėlimas į žemėlap |            |

#### 2.3.12 3D vaizdų galerija

Valdiklis pateikia naudotojui iš anksto administratoriaus parengtų vaizdų sąrašą, kuriame naudotojas gali pasirinkti jį dominantį. Paspaudus ant dominančio vaizdo sąraše, atitinkamas vaizdas priartinamas 3D žemėlapyje.

| \$      |          | 1                                                | 1                             |                               |             | R        | Ξ | \$ |
|---------|----------|--------------------------------------------------|-------------------------------|-------------------------------|-------------|----------|---|----|
| 3D vaiz | zdų gale | erija                                            |                               |                               |             |          |   | ×  |
|         |          | Konstituc<br>Konstitucijo                        | ijos pros<br>os prospekt      | <b>pektas</b><br>tas, Vilnius |             |          |   |    |
|         |          | <b>Trakų pili</b> s<br>Trakų pilis, <sup>-</sup> | s<br>Trakai                   |                               |             |          |   |    |
|         | - Here   | Gedimino<br>Gedimino pi                          | <b>pilis</b><br>ilis, Vilnius |                               |             |          |   |    |
|         |          | Telšiai<br>Šioje teritor                         | ijoje yra de                  | talesnis po                   | dėlis (LOD2 | 2)       |   |    |
| Tre     |          | <b>Telšiai</b><br>LOD2 tipo p                    | astatas (pa                   | avyzdys), Te                  | elšiai      |          |   |    |
|         | P        | Kaunas<br>Sala                                   |                               |                               |             |          |   |    |
| a       |          |                                                  |                               |                               |             |          |   |    |
|         |          | F                                                | Pav. 35                       | 1                             | /aizdų g    | galerija |   |    |

#### 2.3.13 Legenda

Image: Second second secon

Legendos valdiklyje pateikiami sluoksniai ir jų sutartiniai ženklai.

#### 2.3.14 Žemėlapio sluoksniai

Šis valdiklis leidžia naudotojui:

- Įjungti/išjungti sluoksnius;
- Pakeisti sluoksnių poziciją (perkelti žemyn arba aukštyn);
- Nustatyti sluoksnių permatomumą;
- Peržiūrėti sluoksnio simbolizaciją (išskleidus sluoksnį).

![](_page_19_Picture_11.jpeg)

## 2.4 Navigacijos valdikliai

| Lentelė 3. | Navigacijos valdikliai |  |
|------------|------------------------|--|
|            |                        |  |

| Eil<br>Nr. | lkonėlė | Pavadinimas                   | Aprašymas                                                                                                    |
|------------|---------|-------------------------------|----------------------------------------------------------------------------------------------------|
| 1          | ۲       | Atstatyti kompasą į<br>šiaurę | Valdiklis leidžia naudotojui atstatyti 3D<br>vaizdą į šiaurinę poziciją, jei naudotojui<br>naviguojant žemėlapyje, vaizdas buvo<br>orientuotas kitaip. |
| 2          | 53      | Didinti per visą<br>ekraną    | Valdiklis išdidina 3D žemėlapį per visą<br>ekraną. Paspaudus tą patį valdiklį antrą<br>kartą, sugrįžtama į įprastą vaizdą.                             |

| Naudo | otojų instrukcija |                               | Data: 2023-02-24                                                                |  |
|-------|-------------------|-------------------------------|---------------------------------------------------------------------------------|--|
|       |                   |                               |                                                                                 |  |
| 3     | +                 | Priartinti arba<br>atitolinti | Valdiklis leidžia keisti žemėlapio mastelį priartinant arba atitolinant vaizdą. |  |
|       | -                 |                               |                                                                                 |  |

# 2.5 Vaizdo orientavimo (kameros) valdikliai

Vaizdo orientavimo valdiklį galima išskleisti arba suskleisti. Išskleistame informaciniame langelyje pateikiama: naudotojo stebėjimo taško x, y koordinatės, aukštis, kampas ir kryptis.

![](_page_20_Picture_3.jpeg)

# 2.6 Bazinių žemėlapių valdiklis

Bazinių žemėlapių valdiklis leidžia pasirinkti bazinį žemėlapį iš kelių bazinių žemėlapių sąrašo.

![](_page_20_Picture_6.jpeg)

Pav. 40 Bazinių žemėlapių sąrašas

#### 2.7 Paieškos valdiklis

3D objektų paieška pagal objektų atributinę informaciją galima bendrame paieškos valdiklyje. Naudotojas, pažymėdamas varnele, gali pasirinkti, ar jis nori atlikti paiešką tik tarp 3D objektų, ar įtraukiant ir kitas galimas paieškas.

![](_page_21_Picture_5.jpeg)

Įvedus fragmentą, pateikiamas surastų objektų sąrašas, iš kurio galima pasirinkti norimą objektą ir jį pamatyti žemėlapyje.

| ~                                            | vilniaus                      | ×     | Q |  |
|----------------------------------------------|-------------------------------|-------|---|--|
| GIS-                                         | Centro adresų paieška (20)    |       |   |  |
| •                                            | Vilniaus g.                   |       |   |  |
| •                                            | Vilniaus g.                   |       |   |  |
| •                                            | Vilniaus pl.                  |       |   |  |
| Daugiau rezultatų iš šio šaltinio (+10) 🗸    |                               |       |   |  |
| 🗌 leškoti tik matomoje žemėlapio aprėptyje 🕧 |                               |       |   |  |
|                                              | Pav. 42 Surasty 3D objekty sa | araša | s |  |